Instrukcja zakładania konta i logowania się do kursu na platformie Moodle MSCDN

1. Wejdź na platformę MSCDN wpisując adres: moodle2016.mscdn.pl

|                                  | Platforma e-                                          | learningowa MSCDN                                                              |
|----------------------------------|-------------------------------------------------------|--------------------------------------------------------------------------------|
| Nazwa uży                        | ytkownika / e-mail                                    | Zapomniałeś(aś) nazwy użytkownika lub hasła?                                   |
| Hasło                            |                                                       | Przyjmowanie cookies (ciasteczek) musi być<br>włączone w Twojej przeglądarce ? |
| 🗆 Zapamięt                       | aj login                                              | Niektóre kursy dostępne są dla użytkowników<br>zalogowanych jako goście.       |
|                                  | Zaloguj się                                           | Zaloguj się jako gość                                                          |
|                                  | Zaloguj się                                           | Zaloguj się jako gość                                                          |
| y jesteś W<br>Itrzymać pełny dos | tym serwisie po r<br>stęp do kursów w tym serwisie, m | az pierwszy?<br>usisz najpierw utworzyć konto.                                 |

Jeżeli już masz konto na naszej platformie, zaloguj się na nie, wpisując nazwę użytkownika podaną podczas zakładania konta lub swój adres e-mail oraz hasło. Jeżeli zapomniałeś nazwy użytkownika lub hasło kliknij w link Zapomniałeś(aś) nazwy użytkownika lub hasła?

| MSCDN Moodle Polski (pl) 👻                                                  |                                                                                                    |
|-----------------------------------------------------------------------------|----------------------------------------------------------------------------------------------------|
| Platforma e-learningowa N<br>Strona główna / Załoguj się / Zapomniane hasło | ISCDN                                                                                                    |
| Abu tracatawać bacla warawaćć popitaj cuoja patwo ututkow                   | nika luk adee o mail latali uda nam cia malafé Tunio dano u kazio danuch anetania uurkan uladomoté na Tunii adee o mail a instrukcia isk umekat nonoumio doston.      |
| Wyszukai po nazwie użytkownika                                              | nika ub aures e-mair. Jezen uda nam się znależci twoje dane w bazie danych, zostanie wysłana władomość na twoj aures e-mair z instrukcją jak uzyskać ponownie dostęp. |
| Nazwa użytkownika                                                           |                                                                                                    |
|                                                                             | Wyszukaj                                                                                                    |
| Wyszukaj po adresach e-mail                                                 |                                                                                                    |
| E-mail                                                                      |                                                                                                    |
|                                                                             | Wyszukaj                                                                                                    |

Na nowo otwartej stronie zresetuj swoje hasło wyszukując swoje konto po nazwie użytkownika lub po adresie e-mail (metoda skuteczniejsza).

Potem sprawdź pocztę (w spamie też) i klikając w przesłany link zresetuj swoje hasło.

Jeżeli jesteś na tej stronie po raz pierwszy, aby korzystać z kursów zamieszczonych na platformie MSCDN, musisz założyć konto. W tym celu kliknij przycisk:

Zacznij teraz od utworzenia nowego konta!

I wypełnij formularz zgodnie z opisem okienek. Konieczne jest wypełnienie elementów oznaczonych gwiazdką. Należy zwrócić uwagę, że prawidłowe hasło użytkownika musi mieć:

Co najmniej 6 znaków, w tym co najmniej 1 liczbę i co najmniej 1 małą literę

| lowe konto           |        |                                                                                           |
|----------------------|--------|-------------------------------------------------------------------------------------------|
|                      |        | ▼ Zwiń wszyst                                                                             |
| Wybierz nazv         | vę uży | rtkownika oraz hasło, które będą używane do logowania                                     |
| Nazwa użytkownika    | 0      |                                                                                           |
|                      |        | Hasło musi mieć znaków co najmniej: 6, liczb co najmniej: 1 , małych liter co najmniej: 1 |
| Hasło                | 0      |                                                                                           |
| Więcej szczeg        | gółów  | ,<br>,                                                                                    |
| E-mail               | 0      |                                                                                           |
| E-mail (jeszcze raz) | 0      |                                                                                           |
| Imię                 | 0      |                                                                                           |
| Nazwisko             | 0      |                                                                                           |
| Miasto               |        |                                                                                           |
| Kraj                 |        | Polska 🗢                                                                                  |

Po wypełnieniu formularza rejestracyjnego, kliknij w przycisk **Utwórz moje nowe konto**. Jeżeli formularz został prawidłowo wypełniony na ekranie wyświetli się prośba o sprawdzenie poczty e-mail i kliknięcie linku potwierdzającego założenie konta.

W przypadku gdy w którymś z okienek zrobimy jakiś błąd np. wymyślimy hasło nie spełniające wymogów lub wpiszemy adres e-mailowy w nieprawidłowym formacie np. z polskimi znakami lub spacją przy danym okienku pojawi się komunikat o błędzie.

2. Logowanie na platformę MSCDN

Jeżeli posiadamy konto na platformie w formularzu logowania wpisujemy prawidłową nazwę użytkownika i hasło i klikamy Zaloguj się

| Nazwa użytkownika / e-mail | Zapomniałeś(aś) nazwy użytkownika lub hasła?                                                                                  |  |
|----------------------------|----------------------------------------------------------------------------------------------------|--|
| Hasło                      | Przyjmowanie cookies (ciasteczek) musi być<br>włączone w Twojej przeglądarce 🕝<br>Niektóre kursy dostępne są dla użytkowników |  |
| ∟ Zapamiętaj login         | zalogowanych jako goście.                                                                                                    |  |
| Zaloguj się                | Zaloguj się jako gość                                                                                                    |  |
|                            |                                                                                                    |  |

Po zalogowaniu się znajdujemy się w tzw. Kokpicie i aby przejrzeć zawartość kursów na platformie wybieramy Strona główna w sekcji Nawigacja położonym w lewym górnym rogu ekranu.

| Nawigacja       |  |  |  |
|-----------------|--|--|--|
| ✓ Kokpit        |  |  |  |
| 🕷 Strona główna |  |  |  |
| > Strony        |  |  |  |
| ✓ Moje kursy    |  |  |  |
|                 |  |  |  |

Na stronie głównej należy wybrać odpowiednią kategorię, w której znajduje się nasz kurs. Kategorię i nazwę kursu uzyskamy od prowadzącego kurs.

| Platforma e-learningowa MSCDN<br>Kokpit / Strona główna                               |                                                                                         |  |
|---------------------------------------------------------------------------------------|-----------------------------------------------------------------------------------------|--|
| Menu główne                                                                           | Kategorie kursów                                                                        |  |
|                                                                                       |                                                                                         |  |
| Nawigacja<br>~ Kokpit                                                                 | <ul> <li>SZKOIENIA MIĘdZywydZIAłOWE (20)</li> <li>Sieci międzywydziałowe (3)</li> </ul> |  |
| <ul> <li>Strona główna</li> <li>Strony</li> <li>Moie kursy</li> </ul>                 | <ul> <li>MSCDN Wydział w Ciechanowie (27)</li> <li>Sieci współpracy (4)</li> </ul>      |  |
| <ul> <li>&gt; strefa doradztwa</li> <li>&gt; MARKPIW</li> <li>&gt; MARKPIW</li> </ul> | <ul> <li>MSCDN Wydział w Ostrołęce (7)</li> <li>MSCDN Wydział w Płocku (32)</li> </ul>  |  |

3. Dołączenie do kursu jako uczestnik

W odpowiedniej kategorii wyszukujemy "nasz" kurs i zapisujemy się na niego np. Cyfrowy piórnik nauczyciela w edukacji zdalnej.

- Cyfrowy piórnik nauczyciela w edukacji zdalnej
- Metoda wspólnej sprawy, czyli jak reagować w sytuacjach przemocy rówieśniczej?
- 💱 Metody pracy z dziećmi w wieku przedszkolnym
- 💱 Profilaktyka uzależnień w szkołach i placówkach gr. III
- 💱 Rozwijanie zainteresowań czytelniczych z wykorzystaniem narzędzi TIK gr. 3
- 💱 Zadania opiekuna stażu
- 💱 Narysowane zapamiętane rysunkowa notatka, czyli sposób na przekazywanie wiedzy gr. 2

Zazwyczaj dostęp do kursu jest zabezpieczony kluczem (hasłem). Taki klucz dostępu możemy otrzymać od prowadzącego zajęcia na kursie.

Często prowadzący przysyłają również bezpośrednie linki do kursów,

np. https://moodle2016.mscdn.pl/course/view.php?id=249